お客様各位

2025年4月吉日 株式会社住友倉庫 海上業務第一課(品川) TEL03-3472-4220 海上業務第二課(青海) TEL03-3528-0850

## デマレージ金額確認申込の WEB 受付開始のお知らせ

拝啓、時下ますますご清祥のこととお慶び申し上げます。平素より格別のご高配を賜り、厚く御 礼申し上げます。

さて、この度デマレージ金額確認申込の WEB 受付を開始させていただくこととなりました。従来 使用させていただいておりました EXCEL 形式のデマレージ金額確認依頼書につきましては、2025 年6月以降は原則廃止とさせていただくこととなります。

そのためお手数をお掛けしますが、未登録の方はユーザー登録の上、WEB 登録への移行をお願いいたします。なお、既に稼働しております空コンテナピックオーダー受付やクリーニングオーダー 受付の WEB 予約システムにご登録いただいている場合は、再度のご登録は不要でございます。

記

- ・WEB 受付システム名称:住友倉庫 デマレージ金額確認システム
- ・EXCEL 廃止日時: 2025 年 5 月 31 日(土) をもって EXCEL 受付を原則廃止
- ・ご利用方法: 住友倉庫 空コンテナ・バルク貨物搬出申込システム からアクセスして下さい。 (システム名称はピックアップに関するものですが、同じ画面上のログインボタンにて 区別を行い、デマレージ金額確認を行うページに遷移いたします。)

・ユーザー登録/申込方法について

ご利用いただくにはユーザー登録が必要となります。

申込方法についてのマニュアルも次ページに公開しておりますので併せてご活用ください。

### ■住友倉庫 デマレージ金額確認システム 使用マニュアル

#### 0ユーザーの新規登録(P.2)

 ・下記 URL 先の「お知らせ」欄から WEB ページにアクセスし、登録を行ってください 住友倉庫 本船スケジュール

 (<u>https://gsi.sumitomo-soko.co.jp/CTSS/Site/TY0\_SCHEDULE/SHINAGAWACY</u>)

### 住友倉庫 空コンテナ・バルク貨物搬出申込システム

| <b>初めてご利用になられる方へ</b><br>こちらは、空コンテナの搬出予約をWEBで行えるサービスです。 | メールアドレス (ログインロ)      |
|--------------------------------------------------------|----------------------|
| 東京港における住友倉庫取扱コンテナが対象となります。                             | /29-F                |
| 新規登録する                                                 | ログイン(空コンテナ申込へ)       |
|                                                        | ログイン (パンスターバルク賞要引取へ) |
|                                                        | 12425 (201-52000A)   |

パスワードをお忘れの方

・ メールアドレス等の登録後、登録したアドレス宛にパスワードが送付されます **住友倉庫** 空コンテナ搬出申込システム

|                                                                                                    | パスワード送信完了                                                                                                    |                                                                                                    |                   |
|----------------------------------------------------------------------------------------------------|----------------------------------------------------------------------------------------------------|----------------------------------------------------------------------------------------------------|-------------------|
|                                                                                                    | 入力されたメールアドレス宛                                                                                                    | てにパスワードを送信致しまし                                                                                                    | った。               |
|                                                                                                    | メールが受信されるまでにし                                                                                                    | はらく時間がかかる場合がごさ                                                                                                    | ぎいます。             |
|                                                                                                    | 少し時間を空けてメールをご                                                                                                    | 確認ください。                                                                                                    |                   |
|                                                                                                    |                                                                                                    |                                                                                                    | ログイン画面へ戻る         |
|                                                                                                    |                                                                                                    |                                                                                                    |                   |
|                                                                                                    |                                                                                                    |                                                                                                    |                   |
|                                                                                                    |                                                                                                    |                                                                                                    |                   |
|                                                                                                    |                                                                                                    |                                                                                                    |                   |
|                                                                                                    |                                                                                                    |                                                                                                    |                   |
|                                                                                                    |                                                                                                    |                                                                                                    |                   |
|                                                                                                    |                                                                                                    | A Report of the second second s |                   |
|                                                                                                    | , @sumitomo-so                                                                                                    | oko.co.jp>                                                                                                    |                   |
| 「パフロードのごう声彩                                                                                                    | 。<br>@sumitomo-so<br>&1 住友倉庫 空つシテナ搬山由                                                                                                    | bko.co.jp>                                                                                                    |                   |
| [パスワードのご連約                                                                                                    | , @sumitomo-so<br>各] 住友倉庫 空コンテナ搬出申                                                                                                    | oko.co.jp><br>B込システム                                                                                                    |                   |
| [パスワードのご連邦<br>呆持ポリシー 1年後削除 (1                                                                                                    | 。<br>御<br>御<br>の<br>の<br>の<br>の<br>の<br>の<br>の<br>の<br>の<br>の<br>の<br>の<br>の                                                                  | oko.co.jp><br>B込システム<br>有効期I                                                                                                    | 退 2020/09/04      |
| [パスワードのご連編<br>呆持ポリシー 1年後削除(1)                                                                                                    | 。<br>働<br>の<br>の<br>の<br>の<br>の<br>の<br>の<br>の<br>の<br>の<br>の<br>の<br>の                                                                       | bko.co.jp><br>B込システム<br>有効期                                                                                                    | 退 2020/09/04      |
| [パスワードのご連邦<br>保持ポリシー 1年後削除 (1<br>少セージは自動転送されまし                                                                                                    | @sumitomo-so<br>各] 住友倉庫 空コンテナ搬出申<br><sup>1 年間</sup> )<br>た。                                                                                   | oko.co.jp><br>現込システム<br>有効期                                                                                                    | 限 2020/09/04      |
| [パスワードのご連線<br>保持ポリシー 1年後削除 (1<br>ゆセージは自動転送されまし                                                                                                    | 。<br>のsumitomo-sa<br>各] 住友倉庫 空コンテナ撥出申<br><sup>4年間)</sup><br>た。                                                                                | oko.co.jp><br>現込システム<br>有効期                                                                                                    | 退 2020/09/04      |
| [パスワードのご連載<br>保持ポリシー 1年後削除(1<br>メッセージは自動転送されまし                                                                                                    | ©sumitomo-sa<br>各] 住友倉庫 空コンテナ撥出申<br><sup>(年間)</sup><br>た。                                                                                     | bko.co.jp><br>払うステム<br>有効期                                                                                                    | 限 2020/09/04      |
| [ノ(スワードのご連載<br>保持ポリシー 1年後削除 (1<br>メッセージは自動転送されまし<br>介庫 空コンテナ搬出                                                                                                    | @sumitomo-sa     @sumitomo-sa     [ 住友倉庫 空コンテナ撥出申 <sup>4 年間</sup> ) <sup>k</sup>                                                              | oko.co.jp><br>込システム<br>有効期<br>きありがとうございます                                                                                                    | 愿 2020/09/04      |
| [パスワードのご連載<br>保持ポルシー 1年後削除 (1<br>ハッセージは自動転送されまし<br>(2)庫 空コンテナ搬出<br>ワードを送信いたしま                                                                                                    | @osumitomo-sa     @     #compare 2 コンテナ搬出申     # 年間)     te     #     #     #     #     #     ひろフテムをご利用いただ     ましたので、ログイン後には                  | oko.co.jp><br>込システム<br>有効明<br>きありがとうございます                                                                                                    | 愿 2020/09/04      |
| [パスワードのご連線<br>R持ポッシー 1年後削除()<br>メッセージは自動転送されまし<br>合庫 空コンテナ搬出<br>ワードを送信いたしま<br>いパスワードを設定()                                                                                                    | @sumitomo-sd     @sumitomo-sd     [     在方倉庫 空コンテナ搬出申     (     年間)     た      申込システムをご利用いただ     ましたので、ログイン後には     して頂きますよう、よろしくま             | pko.co.jp><br>均込システム<br>有効明<br>きありがとうございます<br>5頭い致します。                                                                                                    | 愿 2020/09/04<br>。 |
| [/(スワードのご連載<br>保持ポルシー 1年後削除(1)<br>メッセージは自動転送されまし<br>倉庫 空コンテナ搬出<br>ワードを送信いたしま<br>いパスワードを設定(                                                                                                    | @sumitomo-sd<br>各] 住友倉庫 空コンテナ撥出申<br><sup>4年間)</sup><br>た。<br>申込システムをご利用いただ<br>ましたので、ログイン後には<br>して頂きますよう、よろしくま                                 | pko.co.jp><br>P込システム<br>有効期<br>きありがとうございます<br>e願い致します。                                                                                                    | 慶 2020/09/04<br>。 |
| [パスワードのご連載<br>保持ポルシー 1年後削除 (1<br>火ッセージは自動転送されまし<br>(2) 「「「「「「「「「」」」<br>(2) 「「」」<br>(2) 「「」」<br>(2) 「「」」<br>(2) 「「」」<br>(2) 「」<br>(2) 「」<br>(3) 「」<br>(2) 「」<br>(2) 「<br>(2) 「」<br>(2) 「」<br>(2) 」<br>(2) 「」<br>(2) 」<br>(2) 」<br>(2) 」<br>( | @sumitomo-sa     @sumitomo-sa     [ 住友倉庫 空コンテナ撥出申 <sup>1 年間</sup> )     f.     申込システムをご利用いただ     ましたので、ログイン後には     して頂きますよう、よろしくま             | oko.co.jp><br>込システム<br>有効期<br>きありがとうございます<br>5願い致します。                                                                                                    | 慶 2020/09/04      |
| [/(スワードのご連載<br>R持ポレシー 1年後剤除()<br>シッセージは自動転送されまし<br>倉庫 空コンテナ搬出<br>ワードを送信いたしま<br>いパスワードを設定()<br>ワード:                                                                                                    | <ul> <li>@sumitomo-sd</li> <li>自友倉庫 空コンテナ搬出申</li> <li>(年間)</li> <li>た。</li> <li>申込システムをご利用いただ</li> <li>ましたので、ログイン後にはして頂きますよう、よろしくま</li> </ul> | pko.co.jp><br>均込システム<br>有効明<br>きありがとうございます<br>5願い致します。                                                                                                    | 恩 2020/09/04      |
| [/(スワードのご連載<br>R持ポッシー 1年後削除(1<br>xyセージは自動転送されまし<br>倉庫 空コンテナ搬出<br>ワードを送信いたしま<br>いパスワードを設定(<br>ワード:                                                                                                    | @sumitomo-sd<br>各] 住友倉庫 空コンテナ搬出申<br>4年間)<br>た。<br>申込システムをご利用いただ<br>ましたので、ログイン後には<br>して頂きますよう、よろしくま                                            | pko.co.jp><br>P込システム<br>有効明<br>きありがとうございます<br>s願い致します。                                                                                                    | 恩 2020/09/04<br>。 |
| [パスワードのご連続<br>保持ポルシー 1年後削除(1<br>火ッセージは自動転送されまし<br>(注)庫 空コンテナ搬出<br>ワードを送信いたしま<br>いパスワードを設定()<br>ワード:                                                                                                    | @sumitomo-sd<br>各] 住友倉庫 空コンテナ搬出申<br>(年間)<br>た。<br>申込システムをご利用いただ<br>ましたので、ログイン後には<br>して頂きますよう、よろしくま                                            | oko.co.jp><br>均込システム<br>有効明<br>きありがとうございます<br>5顔い致します。                                                                                                    | 愿 2020/09/04      |

# 1デマレージ金額確認の申込(P.3~5)

・登録した ID/パスワードでログインをしてください。
 ※ログイン後、新しいパスワードの設定をお願いします。

| 初めてご利用になられる方へ<br>こちらは、空コンテナの搬出予約をWEBで行えるサービスです。<br>取り扱いは住友倉庫品川CY、青海CYへ搬出予約頂くものが対象とな | メールアドレス(ログインID)<br>パスワード |
|-------------------------------------------------------------------------------------|--------------------------|
| ります。                                                                                | ログイン(空コンテナ申込へ)           |
|                                                                                     | ログイン (パンスターバルク貨物引取へ)     |
|                                                                                     | ログイン (クリーニング申込へ)         |
|                                                                                     | ログイン (デマレージヘ)            |
|                                                                                     | パスワードをお忘れの               |

・左上のメニューを開き、「申込み」をクリックしてください。

| ×=1-                  |             |           |           | > | ζ                  | 即仁 |
|-----------------------|-------------|-----------|-----------|---|--------------------|----|
| デマレージ申込み一覧            |             |           |           |   | <b>ム 一覧</b><br>本船名 |    |
| 本船名                   | ~           |           |           |   | VovaceNo<br>Bit 2  |    |
| VoyageNo.             |             |           |           |   |                    |    |
| BLNo                  |             |           |           |   |                    |    |
| 更新日時       ~          |             |           |           |   | Rosteche           |    |
| 登録日時 🔤 🗠              |             |           |           |   | 空ハンヘ               |    |
| 船社SCAC                | <b>`</b>    | ~         |           |   | ログアウト              |    |
| 申込ターミナル               | ·           |           |           |   |                    |    |
| 状況 ●全て ○金額計算<br>検索 クリ | 中 〇入会<br>7  | 金確認中 🔾 取消 | 以外 〇 取消   |   |                    | -  |
| 管理者のみ表示する類のボタンがあればこ   | CC表示        |           |           |   |                    | -  |
| 28件です。1               |             |           |           |   |                    |    |
| BLNo                  | 状 会社<br>況 名 | 本船名       | VoyageNo. |   | BLNo               | 更新 |

・「申込者情報」には、お客様のユーザー登録情報が自動で反映されます。担当者の情報が異 なる場合には、この画面上で変更してください。

| 申込者情報   |                          |
|---------|--------------------------|
| 氏名      | すみとも たろう<br>  <br>   ※必須 |
| 会社名     | 住友倉庫     ※必須             |
| 電話番号    | 00-0000-0000<br>※必須      |
| FAX番号   | 00-0000-0000             |
| メールアドレス | @sumitomo-soko.co.jp     |

・「デマレージ情報(貨物情報)」に、デマレージ金額確認を依頼したい BL 番号等、必要事項 を記入してください。船社 SCAC と在庫蔵置ターミナルはプルダウンで選択可能です。

| デマレージ情報(貨物情報 | 幸 (1)                             |                |
|--------------|-----------------------------------|----------------|
| BLNo         |                                   |                |
| 本船名          |                                   |                |
| VoyageNo.    |                                   |                |
| 船社SCAC       | ✓ ※必須                             |                |
| 在庫蔵置ターミナル    | 「青海 住友倉庫 ▼<br>※必須                 |                |
| 供予           | すでに支払い済みの分がある等、<br>伝えたいことがあればご記入。 | 弊社担当者に<br>ください |
| V# *⊃        |                                   |                |
| 特別契約         | <ul> <li></li></ul>               |                |

・「デマレージ情報(コンテナ情報)」に、デマレージ金額確認を依頼したいコンテナ番号 等、必要事項を記入してください。サイズタイプはプルダウンで選択可能です。

| デ | マレ | ージ情報(コンテナ情報) | -           |               |                          |           |
|---|----|--------------|-------------|---------------|--------------------------|-----------|
| I | No | コンテナ<br>※必須  | SZTP<br>※必須 | フリータイム<br>※必須 | 搬出予定日<br>※ <del>必須</del> | 金額<br>※必須 |
| 0 | 01 | ABCU1234567  | 20DC 🗸      | 2025/03/20 📰  | 2025/03/24 🖃             | 20000     |
| 0 | 02 |              | <b>~</b>    | yyyy/mm/dd 🖃  | yyyy/mm/dd 🖃             |           |
| 0 | 03 |              | <b>~</b>    | yyyy/mm/dd 🖃  | yyyy/mm/dd 🖃             |           |

・「登録」ボタンを押すと送信が完了します。

登録

・申込完了後、メニュー→「一覧」に下記の通り内容が反映されます。

| 6件です。1 | BLNo | 状況    | 会社名  | 本船名 | VoyageNo. | BLNo |       |
|--------|------|-------|------|-----|-----------|------|-------|
| 入全連絡   |      | 金額計算中 | すみとも |     |           |      | 2025/ |
|        |      |       |      |     |           |      |       |
|        |      | 「金額   | 計算中」 |     |           |      |       |

・弊社担当者が内容の確認を完了しますと、状況が「金額確定」になります。

|      | BLNo | U.S. | 会社名   | 木船名 | VoyageNo. | BLNo |        |
|------|------|------|-------|-----|-----------|------|--------|
| 入会連續 |      | 金額確定 | すみとも  |     |           |      | 2025/0 |
|      |      |      |       |     |           |      |        |
|      |      | Г    | 金額確定」 |     |           |      |        |

・デマレージのお振込みをお願いいたします。

# 2 デマレージ入金のご連絡/フリータイム延長依頼(P.6~7)

・左上のメニューを開き、「一覧」をクリックしてください。

| デマレージ申込み一覧                                                                                              |                             |                              |           | ×<br>覧                                    | 1  |
|----------------------------------------------------------------------------------------------------|-----------------------------|------------------------------|-----------|-------------------------------------------|----|
| 本船名<br>VoyageNo.<br>BLNo<br>更新日時<br>登録日時<br>船社SCAC<br>申込ターミナル<br>状況<br>・<br>全て<br>・<br>金額計算<br>検索<br>クリ | ▼<br>(<br>()<br>算中 ○入金<br>ア | 〕<br>〕<br><br>全<br>全確認中 〇 取消 | 以外 〇取消    | 本地名     申込み       単記み     更新日時       登録日時 |    |
| 管理者のみ表示する類のボタンがあれば<br>28件です。1                                                                           | ZZに表示                       |                              |           |                                           | -  |
| BLNo                                                                                                    | 状 会社<br>況 名                 | 本船名                          | VoyageNo. | BLNo                                      | 更彩 |

・入金完了したものの行が「金額確定」になっているかを確認し、 「入金連絡」をクリックしてください。

|               | BLNo | 状況   | 会社名  | 木船名    | VoyageNo. | BLNo |        |
|---------------|------|------|------|--------|-----------|------|--------|
| 入会連絡          |      | 会額確定 | すみとも |        |           |      | 2025/0 |
| $\overline{}$ |      | 1    |      |        |           |      |        |
| 「入            | 金連絡」 |      |      | 「金額確定」 |           |      |        |

・申込者情報、デマレージ情報(貨物情報)、デマレージ情報(コンテナ情報)を確認のう え、振込明細書をご送付ください。

- ① 振込明細書を青口の中にドラック
- ② 「アップロード」をクリック
- ③ 「入金確認依頼」をクリック

| 振込明細               | _                    |
|--------------------|----------------------|
| ドラッグ&ドロップかクリックで登録  |                      |
| 運死されていません          |                      |
| 入金確認依頼 複数BLまとめて入金の | D際はこちらに他のBLNoを入力ください |

・入金確認依頼後、メニュー→「一覧」に下記の通り内容が反映されます。

|      | I I  | 1       |      | I   |           | <u> </u> |        |  |
|------|------|---------|------|-----|-----------|----------|--------|--|
|      | BLNo | 状況      | 会社名  | 本船名 | VoyageNo. | BLNo     |        |  |
| 入金連絡 |      | 入金確認中   | すみとも |     |           |          | 2025/0 |  |
|      |      |         |      |     |           |          |        |  |
|      |      | 「入金確認中」 |      |     |           |          |        |  |

・弊社担当者が、入金を確認し、フリータイムの延長の手配が完了しますと、 状況が「入金確認完了」になります。

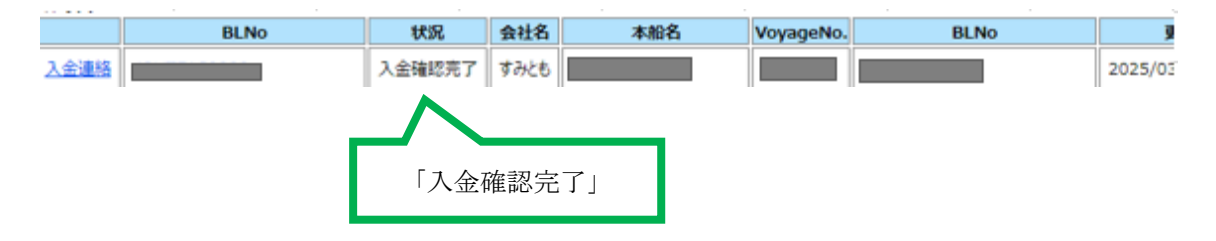